# 交纳学费

学生交费前应先了解交费标准和时间要求,完成交费方能开课学习。目前我院学生有两种交费途径:学习中心代收费,网上交费。

- ◆ 学习中心代收费:学生可根据所属学习中心的具体安排,到学习中心进行交费。学 习中心完成收费后,必须通过学习中心管理平台链接到银联电子支付(ChinaPay) 平台页面进行集体交费。学生可以"登录教室",在"费用信息"中查询。
- ◇ 网上交费:为方便学生交费,加快网上学习的信息化建设,我院与银联电子支付 (ChinaPay)合作开展的网银交费业务。学生个人交费必须通过东财在线平台链 接到银联电子支付(ChinaPay)平台页面。
- 注:使用网上交费功能,学生必须要具备以下条件:
   1.确认是否已经开通个人网上银行服务。如未开通,请登录持卡银行网站或是咨询银行客服;

2.网上支付前需要确认已经开通网银的银行卡内具备充足的支付额度。

# 学生进行网上交费

### 1. 网上交费须知

通过"东财在线"首页左边"网上交费"按钮进入"网上交费须知"页面。

| 网上交费须知                                                                                    |  |  |  |  |  |  |  |
|-------------------------------------------------------------------------------------------|--|--|--|--|--|--|--|
| 在进行网上银行交费工作前,请您认真阅读以下重要信息。                                                                |  |  |  |  |  |  |  |
| 1、 东北财经大学网络教育学院与银联电子支付(ChinaPay)合作开展的网银交费,可通过两种方式交费,任选其一:                                 |  |  |  |  |  |  |  |
| (1) 学习中心集体交费必须通过学习中心管理平台链接到银联电子支(ChinaPay)平台页面。                                           |  |  |  |  |  |  |  |
| (2) 学生个人交费必须通过东财在线平台链接到银联电子支付(ChinaPay)平台页面。 凡未通过学习中心管理平台或东财在线平台链                         |  |  |  |  |  |  |  |
| 接,自行登录银联电子支付(ChinaPay)平台而造成的或有损失,东北财经大学网络数育学院不承担任何责任。                                     |  |  |  |  |  |  |  |
| 2、 通过本功能完成网银交费后,任何人将都不能对交费数据进行修改、增加、删除等任何操作,请务必仔细核对清楚后进行网银交费。                             |  |  |  |  |  |  |  |
| 3、 有关开通网银、付款限额等与银行卡有关的问题请直接与您的发卡银行或银联电子支付(ChinaPay)24小时客服电话95516-5联系获得                    |  |  |  |  |  |  |  |
| 专业帮助。                                                                                     |  |  |  |  |  |  |  |
| 下一步                                                                                       |  |  |  |  |  |  |  |
| 网上交费流程(点击查看详细)                                                                            |  |  |  |  |  |  |  |
| <b>1.</b> 网上交费须知 → <b>2.</b> 网上交费登录 → <b>3.</b> 核对个人信息, 交费科目及金额 → 进入支付平台 → <b>5.</b> 交费成功 |  |  |  |  |  |  |  |

## 2.网上交费登录

新生首次、老生都可通过此页面,输入证件号码、学生姓名进行身份验证,系统查询出该学 生对应的批次、层次信息,学生可按提示信息,选择需要交费的账户进行交费;

| 1                 | 学生网上交费登录                                                       |  |
|-------------------|----------------------------------------------------------------|--|
|                   | ① 使用网银IE设置相关问题                                                 |  |
|                   | 证件号码     500011122233355       学生姓名     测试2010                 |  |
|                   |                                                                |  |
|                   | · · · · · · · · · · · · · · · · · · ·                          |  |
| 网上交费流程 (          | 点击查看详细)                                                        |  |
| <b>1.</b><br>网上交费 | 须知 → 2.<br>网上交费登录 → 3.核对个人信息、<br>交费科目及金额 → 进入支付平台 → 5.<br>交费成功 |  |

| 2                 | 学生网上交费登录                                                                                                    |
|-------------------|----------------------------------------------------------------------------------------------------|
|                   | ● 使用网银III设置相关问题                                                                                                   |
|                   | 证件号码 600011122233356                                                                                              |
|                   | 学生姓名 测试2010                                                                                                    |
|                   |                                                                                                    |
|                   | 0909批次 高起专<br>1003批次 高起专                                                                                          |
|                   |                                                                                                    |
|                   |                                                                                                    |
| 网上交费流程 (          | 点击查看详细 )                                                                                                    |
| <b>1.</b><br>网上交费 | 须知 → <sup>2</sup> · 成功<br>网上交费登录 → <sup>3</sup> ·核对个人信息.<br>交费科目及金额 → <sup>4</sup> · 进入支付平台 → <sup>5</sup> · 交费成功 |

老生可进入"我的教室"页面,在"学习功能区"下点击"网上交费"进行交费。

| 2. 个人信息                                                                                                    |        |     |      |                            |                                                                                              |              | 🛃 我的学习进度                                                                                                    |                |                                       |  |  |
|----------------------------------------------------------------------------------------------------|--------|-----|------|----------------------------|----------------------------------------------------------------------------------------------|--------------|----------------------------------------------------------------------------------------------------|----------------|---------------------------------------|--|--|
| <ul> <li>報天面片</li> <li>参号:510207310340002</li> <li>屋次:考科起点本科</li> <li>考出:工程管理</li> <li>学习ゆん:報告方学习ゆん:</li> </ul> |        |     |      | 生同的<br>20731<br>4起点<br>2管理 | 户f<br>03400<br>本科                                                                            | 002<br>(3)中心 | 应终最低学分:75 已终有效学分:0 最低学习其<br>提示: 您现在累计已选43学分,剩余18学分必<br>0%                                                                                                | 期限:2年:<br>修課未选 | 最高学习期限:6年 已学习年限:2年11个月<br>,教会学分选修课未选计 |  |  |
| -                                                                                                    |        | (22 | (55) | HREAL                      | 8/1#                                                                                         |              | 您的学习进度已落局,请加油,否则无法按时毕业                                                                                                    |                |                                       |  |  |
| 个人                                                                                                    | 信息     | 3   | 開催   | 8                          | 近面                                                                                           | 诸页           |                                                                                                    | 课程学习           |                                       |  |  |
| - 190                                                                                                    | 0-92 3 | 188 |      |                            |                                                                                              |              | 4 最新公告                                                                                                    | >>更多           | ◎、查询专区                                |  |  |
| 在线答要安排 🔤 本用没有您的在线答题实择                                                                                           |        |     |      |                            | <ul> <li>20091207-20091213課程责任教师值机答理时间安排</li> <li>na19相次はいかで由途及決断通知</li> </ul>               |              | <ul> <li>① 个人数利统计 </li> <li>① 教利信息查询 </li> <li>② 作业或绩查询</li> <li>2 考试预约查询 </li> <li>2 考试的绩查询</li> <li>② 抗学成绩查询</li> <li>② 抗学成绩查询</li> </ul>              |                |                                       |  |  |
|                                                                                                    |        |     | 疑安排  | 8                          | - 2010年3月课程考试预约通知                                                                            |              |                                                                                                    |                |                                       |  |  |
| << 2010年2月 >>                                                                                                   |        |     |      | >>                         | <ul> <li>20091123-20091129课程表任教师值机答疑时间安排</li> <li>20091100-20091115课程表任教师值机答疑时间安排</li> </ul> |              | 10 我的考试计划查询                                                                                                    |                |                                       |  |  |
| 日                                                                                                    | -      | -   | =    | 23                         | 五                                                                                            | ×            | · 20091109-20091119264251124090864394643943559                                                                                                    |                |                                       |  |  |
|                                                                                                    | 1      | 2   | 3    | 4                          | 5                                                                                            | 6            |                                                                                                    | _              |                                       |  |  |
| 7                                                                                                    | 8      | 9   | 10   | 11                         | 12                                                                                           | 13           |                                                                                                    |                |                                       |  |  |
| 21                                                                                                    | 22     | 23  | 24   | 25                         | 26                                                                                           | 27           |                                                                                                    |                |                                       |  |  |
| 28                                                                                                    |        |     |      |                            |                                                                                              | -            |                                                                                                    |                |                                       |  |  |
|                                                                                                    |        |     |      |                            |                                                                                              |              | 🎤 学习功能区                                                                                                    |                | ♀ 社区热门话题                              |  |  |
|                                                                                                    |        |     |      |                            |                                                                                              |              | <ul> <li>・学生手册 ・数学计划 ・同上地要</li> <li>・迭 课 ・退迭课 ・申请重修 ・申请取消重修</li> <li>・考试预約 ・查看论文案例及提文答案</li> <li>・课程编号 ・在然答疑 ・作业</li> <li>・数字图形馆 ・学术报告庁 ・昭光社区</li> </ul> |                | 暂时没有热门话题                              |  |  |

新生首次交费必须通过"东财在线"首页左边"网上交费"按钮进入"学生网上交费 登录"页面,输入报名号、证件号码、学生姓名进行身份验证。

| 👥 学员功能专区      |
|---------------|
| 🥈 登录教室        |
| 🔂 入学测试练习      |
| ⊿ 入学测试预约      |
| 👼 参加入学测试      |
| 🛃 入学准考证及结果查询  |
| 直属 录取查询及通知书打印 |
| 奧鵬 录取查询及通知书打印 |
| 🍰 学籍查询 🎁 网上交费 |
| 🛫 电子注册照片校对    |
| 💼 高教平台图像校对    |
| 🛒 网上选课 🍚 考试预约 |
| 🖳 教材预定 🍃 教材查询 |
| 💖 课程作业 🖉 课程辅导 |
| 📔 毕业论文 🥥 在线答疑 |
| 📄 操作手册        |
| 💂 社区论坛 🖂 进入邮箱 |
|               |

**注意事项:** 证件号码、学生姓名须同时填写完整方可进入。目前页面会显示学生在我院学习期间的所有信息,学生交费时只需选择当前就读批次即可。

## 3.核对个人信息、交费科目及金额

进入个人账户页面核对个人信息,账户中显示的学费及教材费的数目是根据学生待开课 程学分费用金额和预订教材费用金额产生。根据提示输入学费、教材费。核对无误后点击"确 定"按钮进入支付平台。

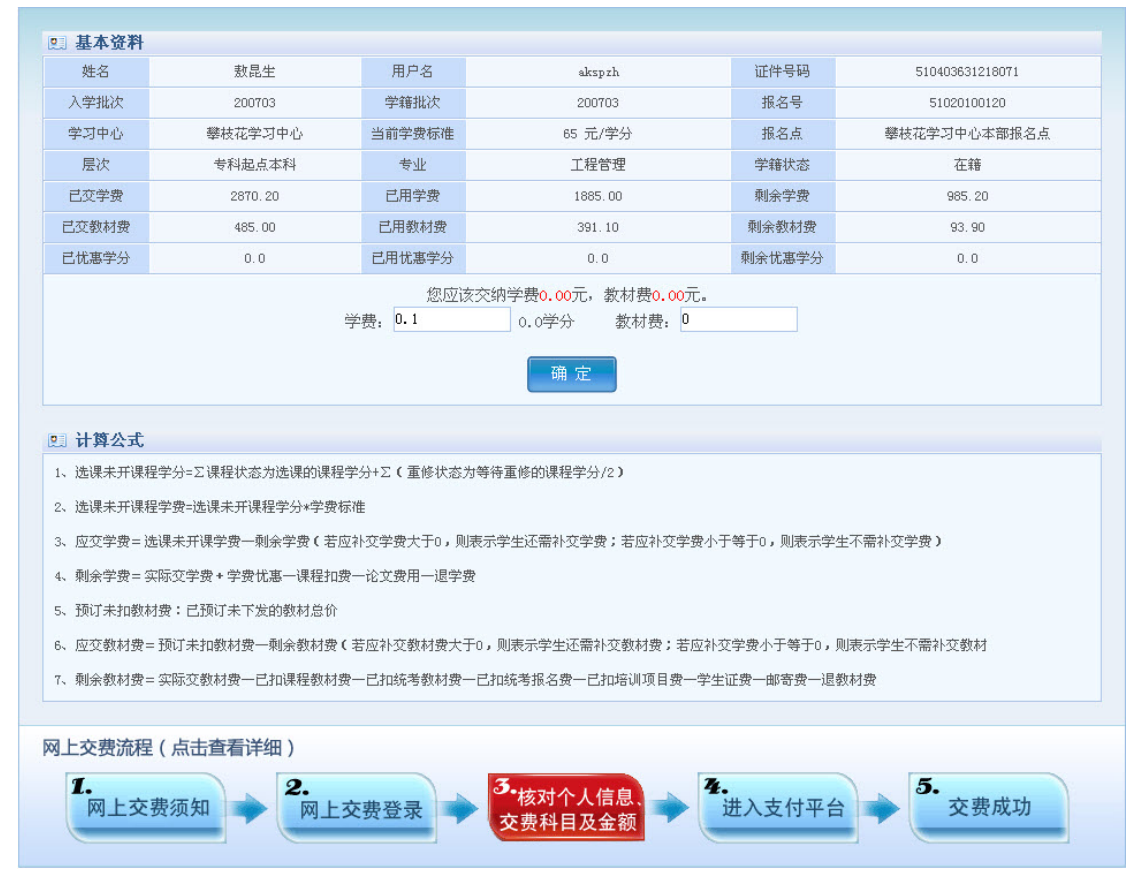

#### 注意事项:

- a) 如账户内费用余额不足,会影响课程的正常开通。
- b) 通过本功能完成网银交费后,任何人将都不能对交费数据进行修改、增加、删除等任何操作, 请务必仔细核对清楚后进行网银交费。

### 4.进入支付平台

进入银联电子支付平台,选择您要付款的银行。

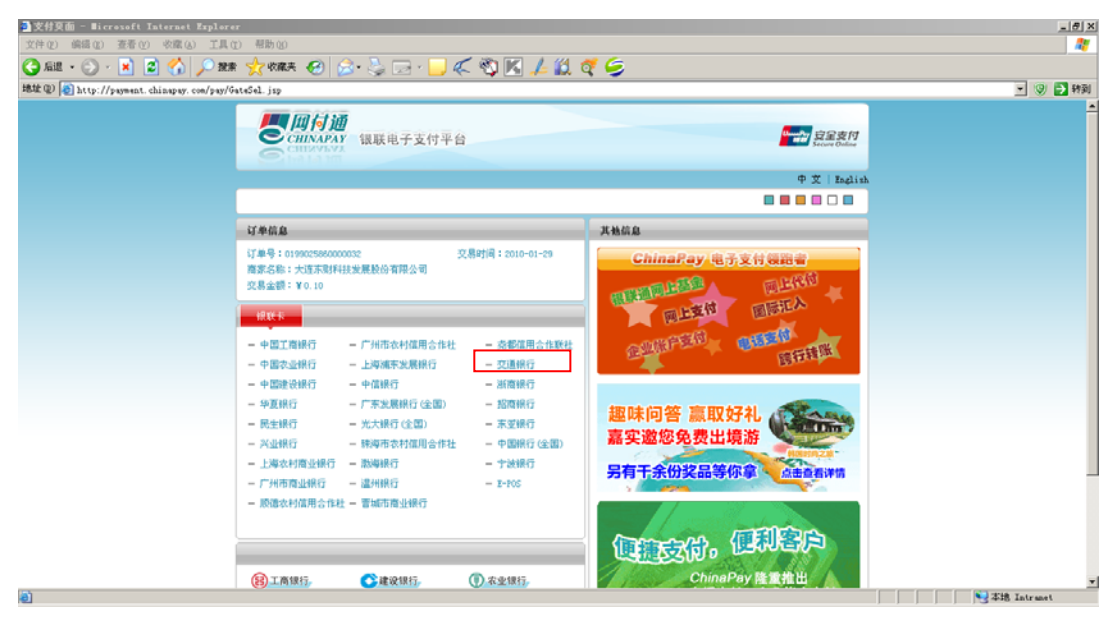

系统弹出"提示信息",点击"确定"。

| ●支付页面 - Bierosoft Internet Ruplerer                                                         |                                                                       |              | X              |  |  |  |  |  |
|---------------------------------------------------------------------------------------------|-----------------------------------------------------------------------|--------------|----------------|--|--|--|--|--|
| 文件(2) 編偈(2) 查看(Y) 收藏(A) 工具(2) 帮助(2)                                                         |                                                                       |              |                |  |  |  |  |  |
| 🔾 FARE + 💭 - 🖹 🖻 🟠 🔎 988 👷 water 🥹 😥 - 😓 🌾 🖓 🔣 🔟 4 💆 🚳 🦉                                    |                                                                       |              |                |  |  |  |  |  |
| 地址 @ 🍓 http://payment. chinapay. com/pay/GateSel. jsp#                                      |                                                                       |              | 💌 🎱 🎦 特到       |  |  |  |  |  |
| 単社 ② 】 Attp://popend.chinagoy.com/pop/OttGit.jog3<br>   ○ ○ ○ ○ ○ ○ ○ ○ ○ ○ ○ ○ ○ ○ ○ ○ ○ ○ | <text><section-header><list-item></list-item></section-header></text> |              |                |  |  |  |  |  |
| (8)工商银行, 《3/建设                                                                              | 社银行, ① 农业银行, Cl                                                       | hinaPay 陸重推出 | V XHR Tetranet |  |  |  |  |  |

输入您的银行卡号和密码,点击"确定"。

| 工業業業       支付         「丁 单       「丁 単         「丁 単       「丁 単         「丁 単       「丁 単         「丁 二 単 用       「 「 二 単 市 」         「 一 二 単 市 」       「 「 二 単 市 」         「 一 二 単 市 」       「 「 二 単 市 」         「 一 二 単 市 」       「 二 一 」         「 一 二 単 市 」       「 二 一 」         「 一 二 単 市 」       「 二 一 」         「 一 二 単 単       「 二 一 」         「 一 二 単 二 □       ● 二 」         「 一 二 単 二 □       ● 二 」         「 一 二 □       ● 二 □         □ 20 中回       ご □         ○ 20 中回       ● 二 □         ○ 20 中回       ●                                                                                                    | ] - Licrashi Islarasi Isplarar<br>文件① 病菌② 重百① 空原③ 工具① 帮助②<br>③ 原胞 - ② - ≥ ② 《 // // 2010                                                                                                    | <br>考<br>(2) (2) (2) (3)                                           |
|----------------------------------------------------------------------------------------------------|----------------------------------------------------------------------------------------------------|--------------------------------------------------------------------|
| A MARK THE REAL PROPERTY AND A MARK THE REAL PROPERTY AND A MARK THE REAL | trongen 支付     trongen 支付     trongen trongen trongen     trongen trongen trongen     trongen trongen     trongen trongen     trongen trongen     trongen trongen     trongen trongen     trongen trongen     trongen trongen     trongen trongen     trongen trongen     trongen trongen     trongen trongen     trongen     trongen | ■<br>■<br>■<br>■<br>■<br>■<br>■<br>■<br>■<br>■<br>■<br>■<br>■<br>■ |

**注意事项:**如果您对开通网银、付款限额等与银行卡有关的问题存在疑问,请直接与您的发卡银行或银联 电子支付(ChinaPay)24小时客服电话95516-5联系获得专业帮助。

# 5.交费成功

付款完成后,付款银行、银联、东财在线分别弹出反馈页面,请牢记银联电子支付平台生成的"订单号"备查。

### 1、 付款银行提示页面

| ■ 无标题文档 - #icrosoft Internet Replorer                                                                                                    | X                                       |  |  |  |  |  |
|----------------------------------------------------------------------------------------------------|-----------------------------------------|--|--|--|--|--|
| 文件(1) 網络(2) 查看(1) 収蔵(4) 工具(1) 秘助(3)                                                                                                    | 22                                      |  |  |  |  |  |
| ③ mit + ② · ≥ 🖻 🖄 🔎 mit 👷 mit 🕢 🗇 - 🤤 🗲 🖏 🕅 🚣 🎎 🍼 🥌                                                                                                    |                                         |  |  |  |  |  |
| 建建 ② 👔 https://netpay.embchina.com/netpayment/FaseNity.dl?02PayProc                                                                                                    | 💌 🎯 🔁 转到                                |  |  |  |  |  |
| 離軍型 副 https://mttps://mttps//mttps://mttps://mttps://mttps//mttps//mttp | ► • • • • • • • • • • • • • • • • • • • |  |  |  |  |  |
|                                                                                                    |                                         |  |  |  |  |  |
|                                                                                                    |                                         |  |  |  |  |  |
|                                                                                                    |                                         |  |  |  |  |  |
| a) 完毕                                                                                                    | ▲ National Antranet                     |  |  |  |  |  |

2、 银联提示页面

| 客户交易結果信息显示 - Wierosoft Internet Explorer               |                                                                                                    |                                                  | X     |  |  |
|--------------------------------------------------------|----------------------------------------------------------------------------------------------------|--------------------------------------------------|-------|--|--|
| 文件(2) 编辑(2) 查看(Y) 收藏(A) 工具(I) 帮助(2)                    |                                                                                                    |                                                  | 2     |  |  |
| 😋 后进 • 🕤 · 🖹 🙎 🏠 🔎 税票 🤺 校務共 🥹 🝰 😓                      | 🖂 · 📙 🌾 🖏 🔣 🖊 🛍 🍕                                                                                                    | 9                                                |       |  |  |
| 地址 (1) (2) https://payment.chinapay.com/pay/Output.jsp |                                                                                                    |                                                  | 💌 🕑 🛃 |  |  |
|                                                        | ○ CIIIVAPAY 银联电子支付平台                                                                                                    |                                                  |       |  |  |
|                                                        |                                                                                                    |                                                  |       |  |  |
| 交易结果信息                                                 |                                                                                                    |                                                  |       |  |  |
|                                                        | (TBR: 01000584000000                                                                                                    | 夜見日期: 0010/01/00                                 |       |  |  |
|                                                        | 金額: ¥0.10                                                                                                    | 南户名称: 大连东财利技发展股份有限<br>公司                         |       |  |  |
|                                                        | 交易结果: 交易成功                                                                                                    | a 9                                              |       |  |  |
|                                                        | 请不要关闭阅观器,1 8后系统将自动统转回顾                                                                                                    | 1月首页。  🧐 直接跳转                                    |       |  |  |
| ▼ 提載电子支付<br>CHINAPAY                                   | 根联电子支付服务有限公司 が10F 备05011014<br>地址:上海市成安西路2209号 世贸高城大原190<br>24小时服备形线: 95516-5   公司电话: (06-21<br>官方网站:http://www.chinapay.com | 1室   曲編:200336<br>552504528   保真:(86-21)62361165 |       |  |  |
|                                                        |                                                                                                    |                                                  |       |  |  |
| <b>副</b> 荒啦                                            |                                                                                                    |                                                  |       |  |  |

### 3、 东财在线提示页面

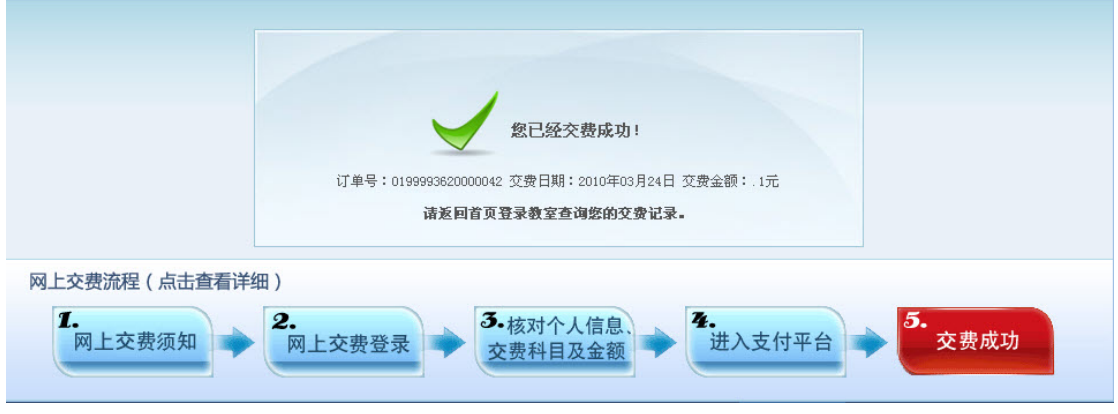

至此您的网上交费已完成,接下来您可以登录"我的教室",在"费用信息"**→**"已 交学费"里查询您的交费记录。